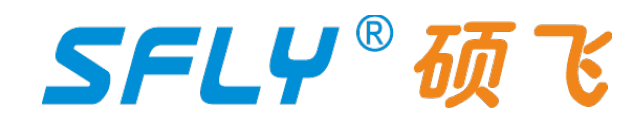

# SP10A/SP10B/SP10F

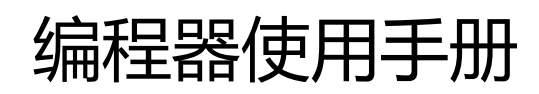

2024-05-07 Revision A2

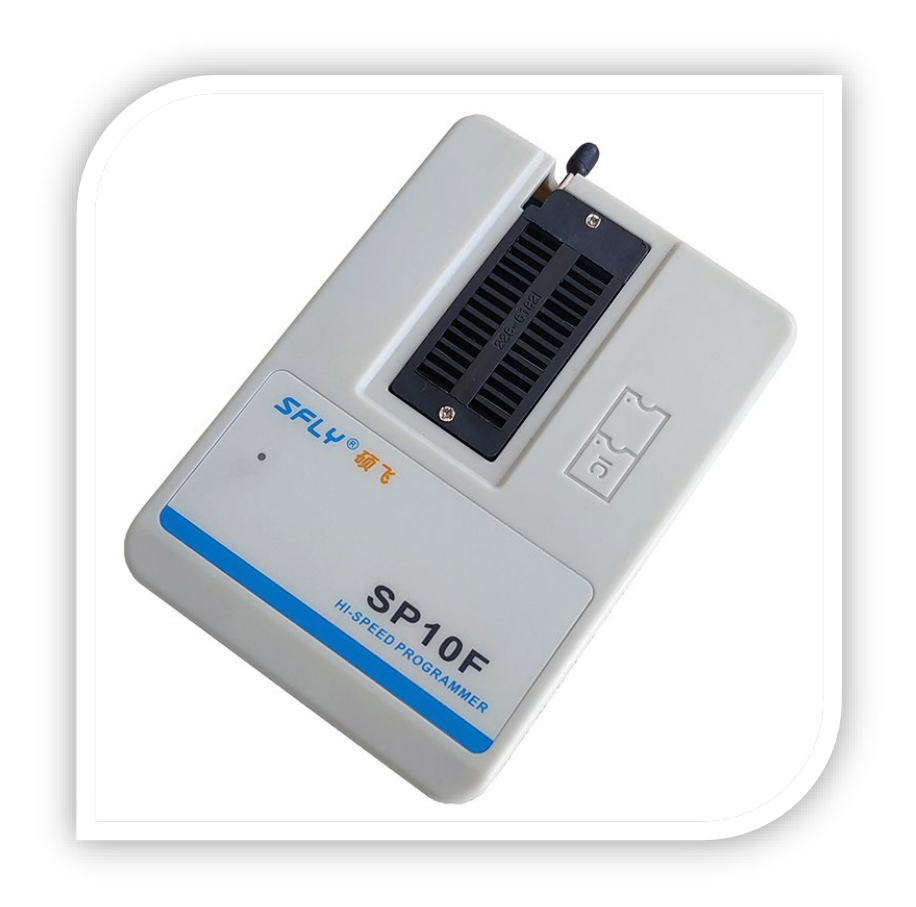

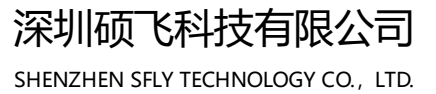

# SFLY®硕飞

录

| 第一章 简 介           |    |
|-------------------|----|
| 1.1 性能特点          | 3  |
| 1.2 SP10 系列编程器参数表 | 4  |
| 第二章 编程器硬件         |    |
| 21 编程器中机          | 5  |
| 22 附件             | 5  |
|                   | 5  |
| 第三章 快速使用          |    |
| 3.1 软件安装          | 6  |
| 3.2 烧录芯片步骤        | 6  |
| 3.3 读取芯片数据并写入新的芯片 | 8  |
| 3.4 联机模式指示灯状态     | 9  |
| 第四章 脱机烧录          |    |
| 4.1 下载脱机数据        | 10 |
| 4.2 脱机烧录操作        | 10 |
| 4.3 脱机模式指示灯状态     | 11 |
| 第五章 多机模式烧录        |    |
| 5.1 编程器硬件连接       | 12 |
| 5.2 烧录操作          | 13 |
| 附录一               |    |
| 常见问题解答            | 14 |
| 附录二               |    |
| 免责声明              | 15 |
| 附录三               |    |
| 修订记录              | 16 |

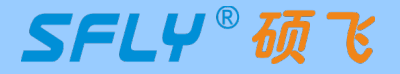

# 第一章 简介

SP10 系列(SP10A/SP10B/SP10F)编程器是深圳硕飞科技最新推出的一款 SPI FLASH 专用编程器, 是 SP8 系列的升级版,可支持国内外各厂商的 SPI NOR FLASH、I2C/MicroWire 等 EEPROM 的高速烧录。

## 1.1 性能特点

#### 硬件特点

- USB Type-C 通讯接口, USB 联机模式下使用无需外接电源;
- 支持 USB 联机模式量产烧录:自动探测芯片放置与取走,自动启动烧录;(注:SP10A 无此功能)
- 支持脱机模式量产烧录:烧录时无需连接电脑,内置大容量存储芯片保存脱机烧录的工程数据,多重 CRC 数据验证,确保烧录数据绝对准确;(注:仅 SP10F 有此功能)
- •28 脚零拔插力锁紧座,常规通用烧录座均可支持;
- RGB(红绿蓝)三色 LED 指示工作状态,其中 SP10F 还可以通过蜂鸣器提示烧录成功和失败;
- 支持引脚接触不良检测,有效提高烧录可靠性;
- 短路/过流保护功能,有效防止芯片放反导致编程器或者芯片烧毁;
- 程控电压设计, 3.3V~5.0V 范围可调, 可支持 3.3-5V 芯片;
- 提供设备自检功能;
- 体积小巧(尺寸: 108x76x21mm),多机同时烧录只占用极小的工作台面;

#### 软件特点

- 支持 Win7/Win8/Win10/Win11;
- 支持中英文界面切换;
- 支持软件升级增加新器件;
- 支持项目文件管理(项目文件保存所有烧录参数,包括:芯片型号,数据文件,烧录设置等);
- 支持芯片附加存储区(OTP 区域)和配置区域(状态寄存器等)的读写;
- 支持 25 系列 SPI FLASH 的自动识别;
- 自动序列号功能 (可以用来生成产品唯一序列号, MAC 地址, 蓝牙 ID 等);
- 支持多机连接:一台电脑可以连接8台 SP10B/SP10F 系列编程器同时烧录,多机联机模式下自动序列号功能有效;(注:SP10A 无此功能)
- •可以支持8台SP10F同时下载脱机数据;
- 支持日志文件保存;

说明: SP10A/SP10B/SP10F 的具体功能差异,请查看产品参数表。

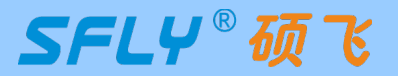

SP10 系列编程器

使用手册

# 1.2 SP10 系列编程器参数表

|                          | 产品参数                                                          | SP10F       | SP10B  | SP10A  |
|--------------------------|---------------------------------------------------------------|-------------|--------|--------|
|                          | 产品外观                                                          | to a string | 5.55   |        |
| 支                        | 支持芯片电压范围                                                      | 3.3-5V      | 3.3-5V | 3.3-5V |
| Ę                        | 支持芯片最大容量                                                      | 512Mb       | 512Mb  | 256Mb  |
| <b>支持</b> 芯<br>(① I2C EE | な <b>片系列(接口类型)</b><br>PROM ② Microwire EEPROM<br>③ SPI Flash) | 123         | 123    | 123    |
| (一台电                     | 多机连接<br>脑连接 8 台编程器同时烧录)                                       | Y           | Υ      | Ν      |
| <b>時</b><br>(自动探测        | <b>针机模式量产烧录</b><br>则芯片插入与移除,自动烧录)                             | Υ           | Υ      | Ν      |
| (烧录唯一序                   | <b>自动序列号功能</b><br><sup>蒋列号,MAC 地址,蓝牙 ID 等 )</sup>             | Y           | Υ      | Υ      |
| RGB(红                    | [绿蓝)三色工作指示灯                                                   | Y           | Y      | Y      |
|                          | 蜂鸣器提示                                                         | Y           | Ν      | Ν      |
|                          | <b>脱机烧录</b><br>(脱离电脑批量烧录)                                     | Y           | Ν      | Ν      |
| 烧录速度                     | GD25Q16(16Mb)                                                 | 6s          | 6s     |        |
| (编程+校验)                  | W25Q64JV(64Mb)                                                | 25s         | 25s    | 28s    |
| 完整容量数据                   | W25Q128FV (128Mb)                                             | 47s         | 47s    | 52s    |

"Y"表示具有或支持该项功能, "№"表示不具备或不支持该项功能

SFLY®硕飞

## 第二章 编程器硬件

2.1 编程器主机

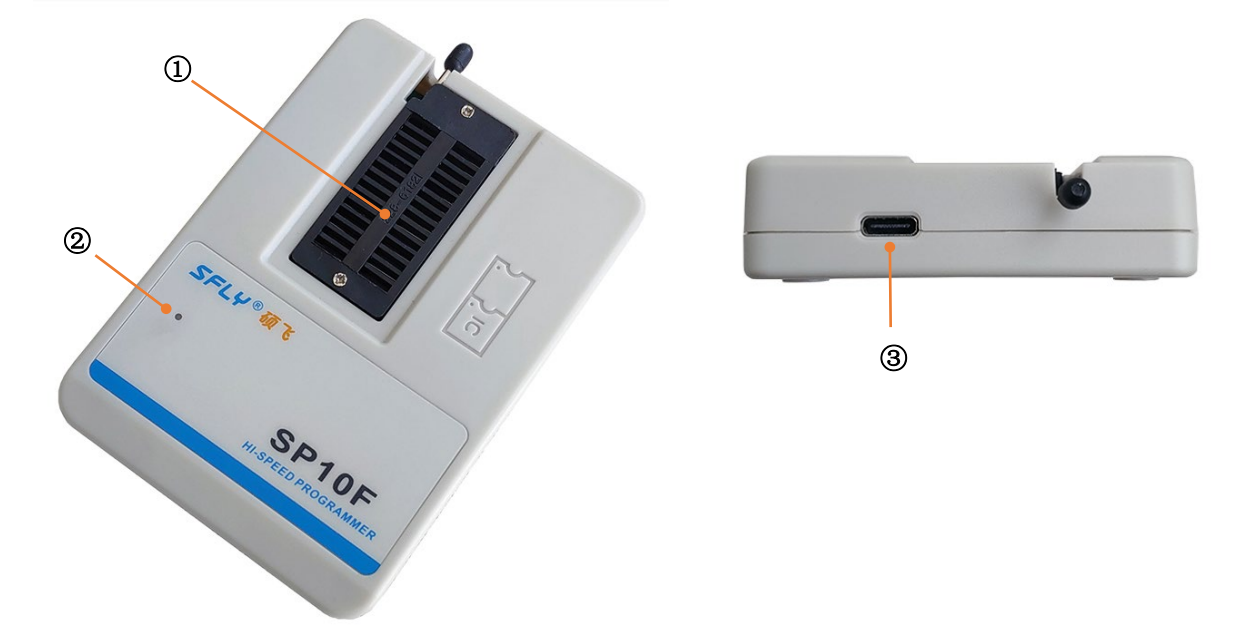

| 编号 | 名称      | 说明                                                                  |
|----|---------|---------------------------------------------------------------------|
| 1  | 28P 锁紧座 | 插放待烧录的芯片:<br>DIP 封装的芯片直接插放,贴片封装的芯片需要另配烧录座<br>(注:不支持从锁紧座引线的方式烧录板载芯片) |
| 2  | 三色指示灯   | 蓝色:烧录进行中;绿色:烧录操作成功;红色:烧录操作失败                                        |
| 3  | USB 接口  | USB Type-C 接口                                                       |

## 2.2 附件

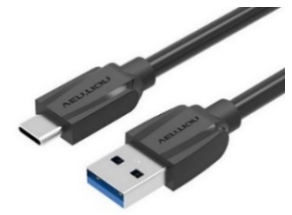

Type-C 数据线

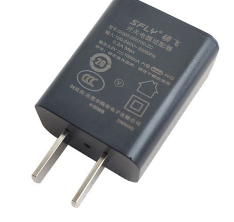

5V/1A 电源适配器 (注:仅 SP10F 标配电源适配器)

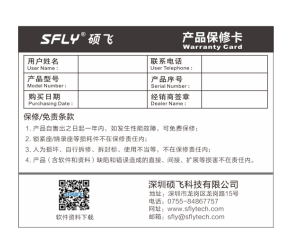

保修卡

- 不同批次的附件颜色/外观可能会有差异,请以实物为准;
- 5V/1A 电源适配器仅在脱机烧录时使用,仅支持脱机烧录的型号 SP10F 才标配。 SP10A/SP10B 不支持脱机烧录,无需电源适配器,用 USB 口供电即可;
- 编程器标配不含烧录座,请根据需求选配。

SFLY®硕飞

使用手册

## 第三章 快速使用

本章以一片 SOIC8(208mil) 封装的 SPI FLASH 芯片 GD25Q127C 为例来介绍 SP10F 编程器在联 机模式下烧录芯片的方法,常规的烧录包含以下 5 个步骤:

软硬件准备 🔿 选择芯片型号 📫 加载烧录文件 📫 操作选项设置 📫 烧录

#### 3.1 软件安装

1)安装"SFLY FlyPRO II"编程器软件(内含 USB 驱动,安装软件时默认会同时安装 USB 驱动程

序),支持Win7/Win8/Win10/Win11,请前往[硕飞官网 https://www.sflytech.com]下载;

2)用 USB 线连接编程器到电脑 USB 端口,连接正常编程器绿色灯点亮;

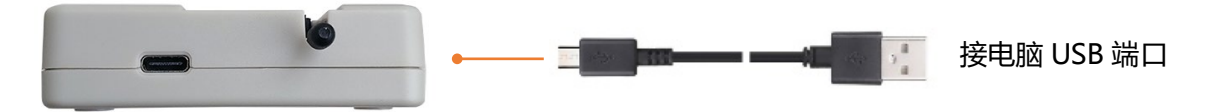

3) 启动编程器软件"SFLY FlyPRO II",软件自动连接编程器,连机成功软件右边窗口会显示编程器型号和产品序列号;

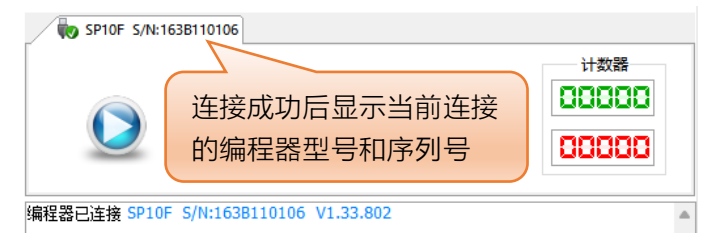

极少数电脑可能会遇到 USB 驱动自动安装失败,导致编程器无法连机,只需要手动更新一次 USB 驱动 程序即可(在电脑设备管理器里找到带叹号的编程器设备,右键点击该设备 → 更新 USB 驱动程序 → 浏览 我的电脑以查找驱动程序 → 定位到编程器软件安装目录下的"USB\_DRIVER"文件夹,点"下一步"完成 驱动程序的安装);

| × 📭             | 其他设备            |           |   |                                           |
|-----------------|-----------------|-----------|---|-------------------------------------------|
|                 | 🙀 SP20 Series P | rogrammer | ← | ▋ 更新驱动程序 - SP20 Series Programmer         |
| > 🕅             | 人机接口设备          | 更新驱动程序(P) |   |                                           |
| >               | 软件设备            | 禁用设备(D) い |   | 浏览计算机上的驱动程序                               |
| $\rightarrow i$ | 声音、视频和游戏        | 卸载设备(U)   |   |                                           |
|                 |                 |           |   | 在以下位置搜索驱动程序:                              |
|                 |                 |           |   | C:\Program Files (x86)\FlyPRO2\USB_DRIVER |
|                 | ヨキャレトル          | 7         |   | ✓包括子文件夹(I)                                |

## 3.2 烧录芯片步骤

1)选择芯片型号:

点击工具栏 <sup>□ 型号</sup> 按钮,在弹出的选择芯片型号对话框中搜索要烧录的芯片型号: GD25Q127C, 选定匹配的芯片品牌、型号和封装类型(品牌和型号选错将导致烧录失败)。

| 搜索               | 芯片厂商       | 芯片型号      | 封装类型       | 适配座/烧录方式     |
|------------------|------------|-----------|------------|--------------|
| GD25Q127C        | GigaDevice | GD25Q127C | DIP8       |              |
| 14 <b>1</b> 11   |            | GD25Q127C | SOP8-208   | SF-SOP8-200A |
| 突型               |            | GD25Q127C | VSOP8-208  | SF-SOP8-200A |
| ●全部              |            | GD25Q127C | WSON8(6x5) | SF-QFN8-6X5A |
| SPI FLASH/EEPROM |            | GD25Q127C | WSON8(8x6) | SF-QFN8-8X6A |
|                  |            | GD25Q127C | SOP16      | SF-SO16-300A |
|                  |            | GD25Q127C |            | ISP          |

深圳硕飞科技有限公司

- 6 -

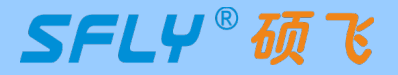

2) 加载文件:

点击工具栏 💕 加载 按钮 ,加载要烧录的数据文件,可支持 Bin,Hex 格式。

- 3) 操作选项设置:
- 在"操作选项"页根据需要进行相应的设置。<mark>提示</mark>:烧录区域根据需要选择,非空芯片需加上擦除选项。

| <ul> <li>□ 操作选项</li></ul>                                                                  | 如果需要烧录 C 区域(芯片配置区域),<br>则勾选 C 区域外,还需要点击此按钮打<br>开"配置选项"进行相应的设置(配置<br>参数由用户的项目要求来决定) |
|--------------------------------------------------------------------------------------------|------------------------------------------------------------------------------------|
| 自动/批量操作: 擦除(E) + 编程(P) + 校验(V)                                                             |                                                                                    |
| <ul> <li>✓ 引脚接触检测</li> <li>✓ 检查型号ID</li> <li>✓ 蜂鸣</li> <li>速度(时钟频率):</li> <li>高</li> </ul> | 器提示                                                                                |
| 自动序列号(滚码): 关闭                                                                              |                                                                                    |

4) 放置芯片:

抬起锁紧座手柄,将烧录座底边排针对齐锁紧座底边插入后压下手柄,再将芯片放入烧录座,注意芯片第 1脚方向不要放错。提示:在"芯片信息"页可以查看对应的烧录座型号和插放方式。

| 📓 操作选项 🛗 な                                               | け信息                      |                                                                                                    |   |
|----------------------------------------------------------|--------------------------|----------------------------------------------------------------------------------------------------|---|
| 芯片厂商: GigaDevice<br>芯片型号: GD25Q127(<br>芯片容量: 128M-bits + | C<br>3x1024 Bytes        | GigaDevice                                                                                                    | ~ |
| 存储区域及缓冲区映射:                                              |                          |                                                                                                    |   |
| 存储区                                                      | 容量大小                     | 缓冲区映射范围                                                                                                    |   |
| FLASH                                                    | 128M-bits                | 0000 0000h - 00FF FFFFh                                                                                                    |   |
| Security Register                                        | 3x1024 Bytes             | 0100 0000h - 0100 0BFFh                                                                                                    |   |
| 封装类型及适配器模块:                                              |                          |                                                                                                    |   |
| 封装类型                                                     |                          | 适配座(烧录座)                                                                                                    |   |
| SOP8-208                                                 |                          | SF-SOP8-200A                                                                                                    |   |
| ZIF-1 > SFLY<br>> Pin<br>SF-SOP8-                        | <ul> <li>200A</li> </ul> | SFLY® 55<br>ZIF-14<br>ZIF-28<br>ZIF-28 |   |

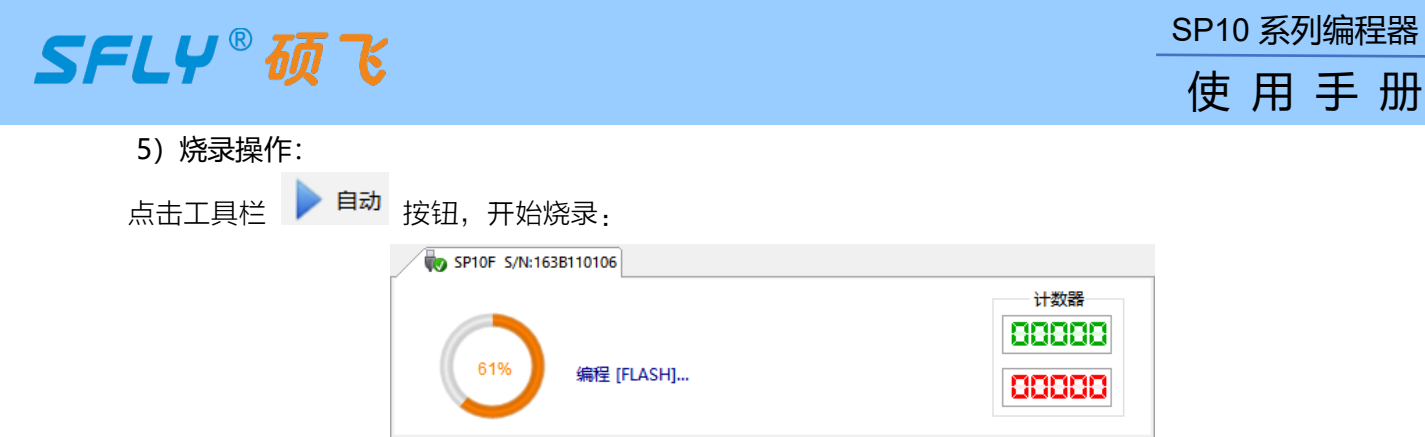

烧录完成,状态图标变为"OK"表示烧录成功:

| SP10F S/N:163B110106 |                        |
|----------------------|------------------------|
| OK                   | 计数器<br>000001<br>00000 |

## 3.3 读取芯片数据并写入新的芯片

1)按3.2节的步骤选择好芯片型号、安装好烧录座和待读取的芯片

#### 提示:

① 可以通过工具栏"检测型号"按钮 🔯 识别大部分 SPI Flash 芯片;

② 拆焊过的芯片需要将引脚清理干净,避免接触不良;

2) 点击工具栏读取按钮 (), 弹出"读取选项"对话框,根据需要选择"读取区域",如果是用来复制母片数据,则选择读取全部区域;

| 读取选项                                     |                                 | × |
|------------------------------------------|---------------------------------|---|
| 编程器:                                     | SP10F S/N:163B110106            | ~ |
| 读取区域                                     |                                 |   |
| 🗹 读取                                     | 则所有内容                           |   |
| 🗹 A: F                                   | LASH (128M-bits)                |   |
| 🖂 B: S                                   | ecurity Register (3x1024 Bytes) |   |
| 🗹 C: S                                   | tatus Register                  |   |
| <ul> <li>✓ 读取后</li> <li>✓ 读取后</li> </ul> | 再校验<br>打开数据                     |   |
|                                          | 确定 取消                           |   |

3) 点"确定",编程器读取完芯片数据,校验成功后自动打开"数据缓冲区";

| 数据缓冲区     | Ξ   |       |     |       |    |            |            |    |            |    |    |     |               |            |    |        |          |          | ×    |
|-----------|-----|-------|-----|-------|----|------------|------------|----|------------|----|----|-----|---------------|------------|----|--------|----------|----------|------|
| 🚽 保存数     | 据   |       | 填   | 㳘     | 1  | ●摂         | 溹          |    | 23         | を换 | (  | 0   |               |            |    |        |          |          |      |
| 当前地址:     |     |       |     | 0     | h  |            | ß          |    | 模式         | t: | 编  | 諿(分 | c许f           | 修改         | 0  | $\sim$ | 显示格式     | t; 8 bit | ~    |
| FLASH     | Sec | urity | Reg | jiste | r  |            |            |    |            |    |    |     |               |            |    |        |          |          |      |
| ADDRESS   | +0  | +1    | +2  | +3    | +4 | +5         | +6         | +7 | +8         | +9 | +A | +B  | +C            | +D         | +E | +F     | 01234567 | 89ABCDE  | F    |
| 0000 0000 | 0D  | FB    | 13  | D7    | 58 | 9E         | E0         | 90 | 0C         | 23 | AF | 48  | <b>B</b> 3    | F9         | 03 | 06     | X        | .#.H     | • I. |
| 00000010  | 8B  | 7C    | 9A  | 1F    | E5 | C7         | F3         | Α9 | CB         | C9 | 0E | 31  | E5            | 9C         | 73 | B1     |          | ls       | ÷.,  |
| 00000020  | 9E  | 11    | 75  | BC    | 82 | 90         | <b>B</b> 8 | FC | EA         | 1F | F1 | DE  | DC            | <b>C</b> 0 | ED | 8C     | u        |          |      |
| 00000030  | 2D  | 00    | D5  | 1C    | E8 | CD         | <b>B</b> 0 | 06 | F4         | 88 | 29 | DC  | F0            | 5B         | 92 | 35     |          | ) [ .    | 5    |
| 00000040  | 62  | CD    | 2A  | EB    | 11 | 93         | 9B         | 86 | AF         | A9 | C7 | F7  | BB            | A2         | C4 | 8A     | b.*      |          |      |
| 0000 0050 | A6  | 3D    | 25  | 16    | 35 | 38         | 7C         | 76 | 26         | 69 | 1D | 3D  | 16            | 0A         | 24 | A6     | .=%.58 v | si.=\$   |      |
| 0000 0060 | A2  | 55    | B9  | CA    | CD | 51         | 92         | 16 | <b>A</b> 1 | EB | BA | FB  | 1 <b>A</b>    | 48         | 91 | E7     | .UQ      | н.       |      |
| 0000 0070 | 3F  | 5A    | 15  | 75    | 92 | <b>B</b> 1 | 5F         | E1 | AA         | 94 | 70 | BE  | $1\mathbf{F}$ | 51         | 2E | EB     | ?Z.u     | pQ.      |      |
| 0800 0080 | A6  | D1    | AA  | C3    | 7D | 6F         | A4         | 94 | 0A         | 0A | 51 | 52  | BF            | 59         | 5C | 8D     | }0       | QR.Y\    | •    |

深圳硕飞科技有限公司

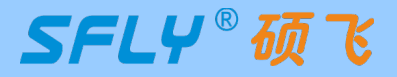

SP10 系列编程器

4)点击数据缓冲区左上角的"保存数据"按钮,弹出保存数据对话框,默认保存全部存储区,可以根据 需要选择存储器区如主存储器区 Flash,保存后的文件可以后续使用;

| 👼 另存为                                      |                        | ×                            |                                           |
|--------------------------------------------|------------------------|------------------------------|-------------------------------------------|
| 保存在(I): 🔁 烧录数据                             | ~                      | G 🤣 📂 🛄 🗸                    |                                           |
| 名称<br>主文件夹                                 | ^                      | 修改日期<br>2023/12/12 星期二 10:22 |                                           |
| 桌面                                         |                        |                              |                                           |
| 库                                          |                        |                              |                                           |
| 此电脑                                        |                        |                              |                                           |
| <b>図</b> 络<br>网络<br>文件名(N):<br>(45**町(の)): | 123                    |                              | 可选择要保存的存储区:<br>全部<br>FLASH (128M-bits)    |
| 1床仔奕型(I):<br>保存区域·                         | Binary (*. bin)<br>⇔≅R |                              | Security Register (3x1024 Bytes)<br>自定义区域 |
| 木  子  △」33*                                | <br>开始地址:0 h           | 结束地址:1000BFF_h               |                                           |

5)关闭"数据缓冲区",放入一片新的同型号芯片;

6) 点击 🕨 自动 按钮,即可将读取的内容写入新的芯片。

提示:

- 操作选项中的烧录区域选择全选,否则可能造成烧录的数据不完整而出现母片工作正常,复制的芯片 无法正常工作;
- ② 设置好烧录参数或者成功读取母片的烧录数据后,可以保存为项目文件(点击工具栏 按钮,或者点击菜单栏:文件->保存项目),后续只需加载保存的项目文件,无需重新设置烧录参数即可烧录新的芯片。

#### 3.4 联机模式指示灯状态

| 指示灯状态 | 状态说明                      |  |  |
|-------|---------------------------|--|--|
| 蓝色长亮  | 忙碌状态,编程器正在执行擦除、编程、校验等烧录操作 |  |  |
| 蓝色闪烁  | 等待芯片放入                    |  |  |
| 绿色长亮  | 当前为待机状态,或者是当前芯片烧录成功       |  |  |
| 红色长亮  | 芯片烧录操作失败(在软件信息窗口可以查看失败原因) |  |  |

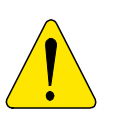

不支持从锁紧座引线的方式对焊接在电路板上的芯片进行读写操作,因外部电路存在干扰 会导致烧录失败,在外部电路板带电的情况下还可能烧坏编程器硬件,如因此错误的使用 方式造成编程器损坏将得不到保修服务。请使用标准烧录座方式烧录,或者选择 SP20 系 列编程器(SP20 系列编程器有 ISP 烧录功能,可以支持读写板载芯片)。

SFLY®硕飞

使用手册

## 第四章 脱机烧录

SP10F 支持脱机模式(脱离电脑)烧录,适合批量烧录,基本操作流程:

下载脱机数据 🔿 断开 USB 线改用 5V 电源供电 📫 启动脱机烧录

## 4.1 下载脱机数据

1)用 USB 线连接编程器到电脑 USB 口, 启动 "SFLY FlyPRO II"编程器软件;

2) 按 3.2 节的步骤选择芯片型号,加载数据文件,进行必要的操作选项设置;

3)为确保脱机数据无误,可先烧录几片芯片后做产品的实际验证;

4)点击 按钮保存当前项目(提示:保存的项目文件,也叫工程文件,可以后续加载使用,避免重 复设置烧录参数的麻烦);

5) 点击 📥 按钮下载脱机数据,弹出"下载项目"对话框;

| 下载项目                                               |                                    |                                | ×  |
|----------------------------------------------------|------------------------------------|--------------------------------|----|
| 芯片型号: GigaDevid<br>数据文件: 128Mb.bi<br>数据校验和: 7F644D | :e GD25Q1270<br>n<br>B6h (7F5859B6 | C [SOP8-208]<br>h + 000BF400h) |    |
| 烧录区域: A<br>烧录操作: E+P+V                             |                                    |                                |    |
| 引脚接触检测: 开启<br>检查型号ID: 开启                           |                                    |                                |    |
| 启动控制:                                              | 芯片放置                               | ~                              |    |
|                                                    |                                    |                                |    |
|                                                    |                                    | 确定                             | 取消 |

6)点击确定下载脱机数据到编程器内置存储器(<mark>提示</mark>:脱机数据在编程器断电后不会丢失,可以下次继

| SP10F S/N:163B19 | 0100 |  |
|------------------|------|--|
| 35%              | 下载项目 |  |

SFLY®硕飞

# 4.2 脱机烧录操作

1)按4.1节方法下载脱机数据;

2)从电脑端拔下 USB 线,连接到编程器配套的 5V 电源适配器。编程器通电后,首先会对内部的脱机 数据进行校验检测,以验证数据完整及准确,这需要 3~25 秒钟时间。 检测过程中指示灯为蓝色,检测通 过,指示灯显示蓝色闪烁状态,表示编程器已经进入脱机烧录模式。如果检测失败,指示灯显示红色闪烁状态,表示编程器内没有有效的脱机数据,无法启动脱机烧录;

3)在锁紧座上放入待烧录的芯片,指示灯由蓝色闪烁变为蓝色长亮,表明编程器检测到芯片,正在进行 烧录;

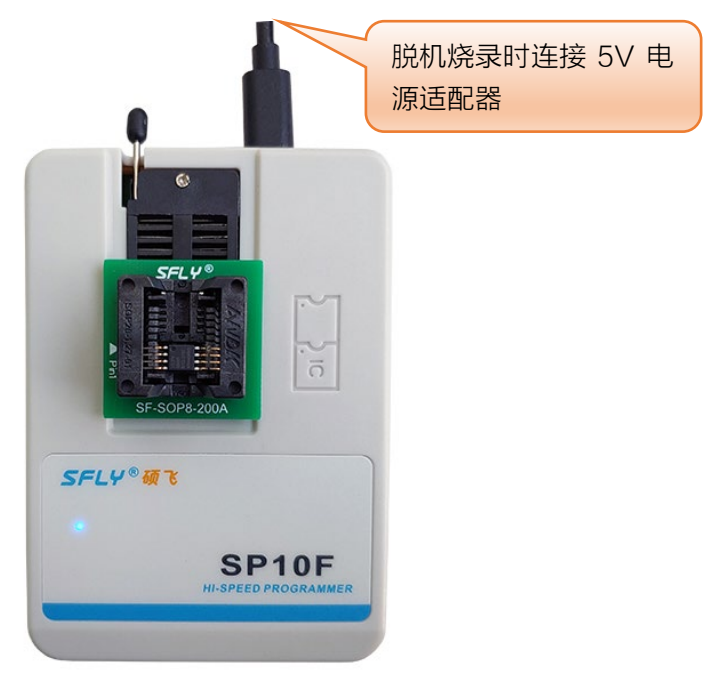

4)指示灯变为绿色长亮时,表示芯片烧录完成并且烧录成功。如果指示灯变为红色则说明当前芯片烧录 失败。同时编程器开始等待当前芯片从锁紧座上移除。如果已开启蜂鸣器提示功能,在烧录完成时,编程器会 发出声响;

5) 取出芯片放入下一片芯片, 重复此步骤直至完成烧录。

## 4.3 脱机模式指示灯状态

| 指示灯状态 | 状态说明(手工方式)              |
|-------|-------------------------|
| 红色闪烁  | 编程器没有下载脱机数据             |
| 蓝色闪烁  | 等待芯片放置                  |
| 蓝色    | 正在烧录芯片                  |
| 绿色    | 芯片烧录完成,烧录成功<br>(等待芯片移除) |
| 红色    | 芯片烧录失败<br>(等待芯片移除)      |

SFLY®硕飞

## 第五章 多机模式烧录

编程器软件支持在一台电脑上连接最多 8 台 SP10B/SP10F 编程器同时烧录(注: SP10A 不支持多机 连接),支持 8 台 SP10F 编程器同时下载脱机数据。

#### 5.1 编程器硬件连接

1)使用 USB HUB(USB 集线器)将多台编程器连接到电脑 USB 口(USB 集线器必须带外置电源适配器,并需要使用外置电源供电)。注意多机模式下只支持同型号编程器一起使用,不同型号不能混用。

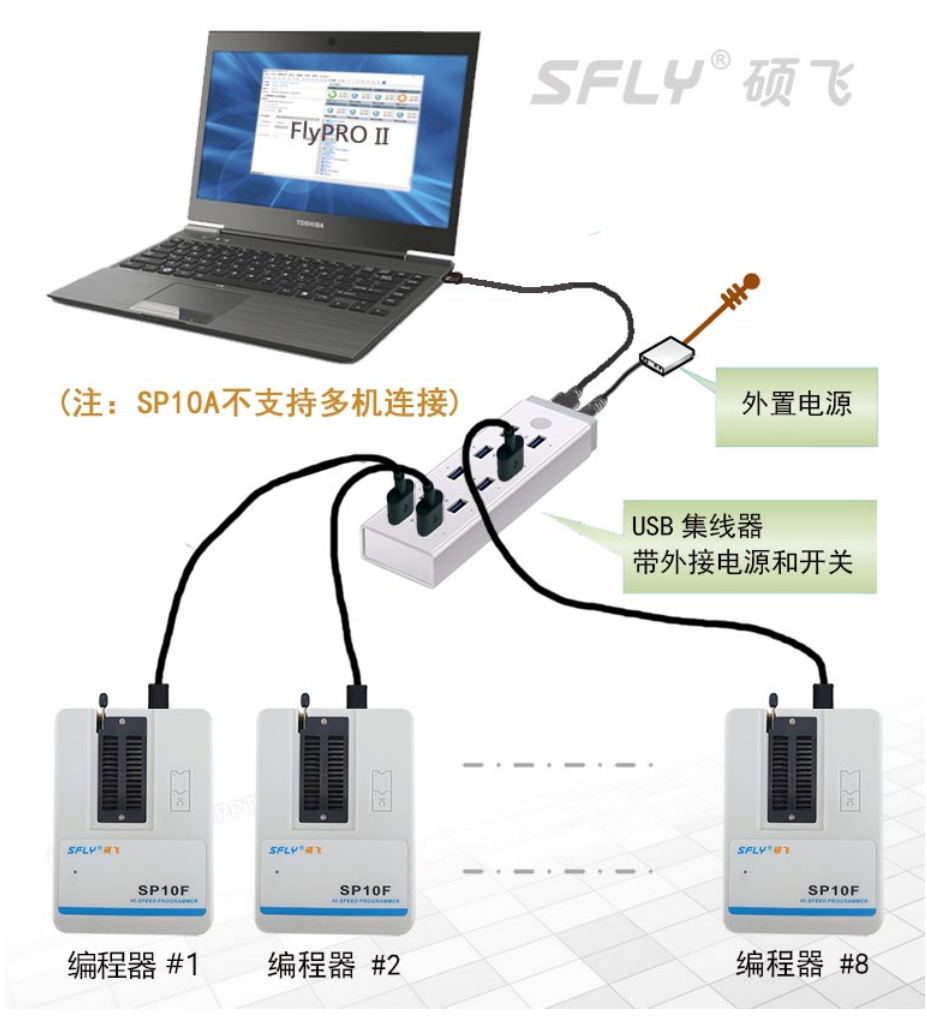

2) 启动编程器软件,软件自动连接所有已经连接好的编程器并进入多机模式。如编程器软件已经运行,可以点击菜单一>编程器一>重新连接,软件弹出"连接编程器"对话框:

| SP10F | S/N: 2912XXXXXXX | 刷新             |
|-------|------------------|----------------|
| SP10F | S/N: 2912XXXXXX  |                |
| SP10F | S/N: 2912XXXXXX  |                |
| SP10F | S/N: 2912XXXXXX  | 11 <u>12 1</u> |
| SP10F | S/N: 2912XXXXXXX | 确定             |
| SP10F | S/N: 2912XXXXXXX |                |
| SP10F | S/N: 2912XXXXXXX | 1              |
| SP10F | S/N: 2912XXXXXX  | 取消             |
| SP10F | S/N: 2912XXXXXX  | 取消             |

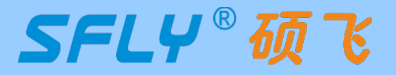

选择需要连接的编程器, 点确定, 连接成功后软件进入多机模式, 界面如下:

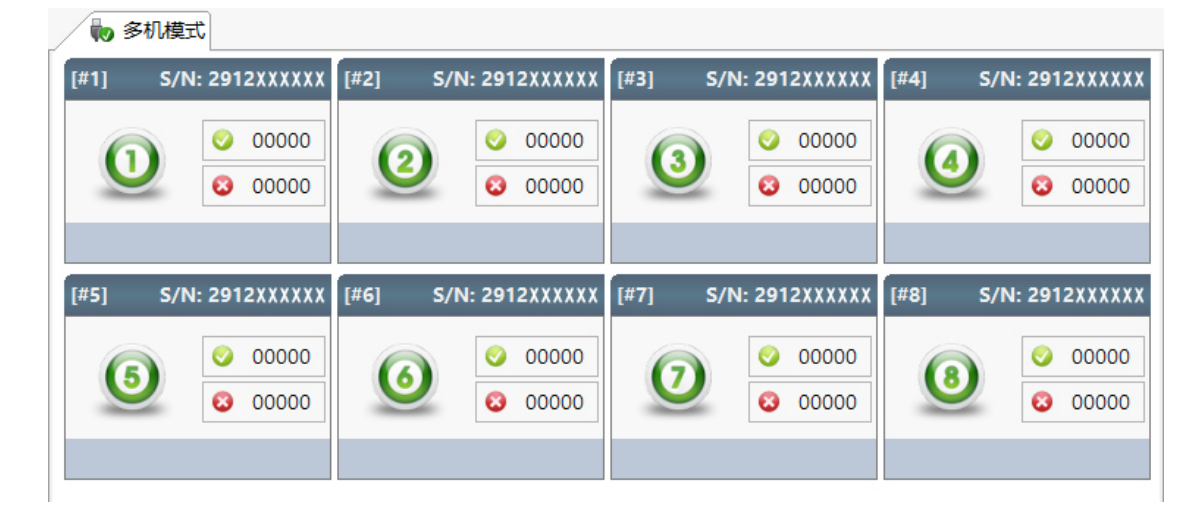

#### 5.2 烧录操作

3) 在烧录座上依次放入被烧录的芯片,编程器检测到芯片放入后自动启动烧录。每台编程器各自独立工

作,全异步模式烧录,不需要同步等待,软件烧录界面如下;

| 😡 多机模式                                |                                                     |                                                         |                                                         |
|---------------------------------------|-----------------------------------------------------|---------------------------------------------------------|---------------------------------------------------------|
| [#1] S/N: 2912.XXXXX                  | [#2] S/N: 2912XXXXXX                                | [#3] S/N: 2912XXXXXX                                    | [#4] S/N: 2912XXXXXX                                    |
| Image: 00004           Image: 00000   | 37%) © 00005<br>© 00000                             | 53%         00004           800000         00000        | <ul> <li>00004</li> <li>00000</li> <li>00000</li> </ul> |
| 等待芯片取走                                | 编程 [FLASH]                                          | 校验 [FLASH]                                              | 编程 [FLASH]                                              |
| [#5] S/N: 2912XXXXX                   | [#6] S/N: 2912XXXXX                                 | [#7] S/N: 2912XXXXXX                                    | [#8] S/N: 2912XXXXX                                     |
| <ul><li>00000</li><li>00000</li></ul> | <ul><li>00000</li><li>00000</li><li>00000</li></ul> | <ul> <li>00000</li> <li>00000</li> <li>00000</li> </ul> | <ul><li>00000</li><li>00000</li></ul>                   |
| 等待芯片放置                                | 等待芯片放置                                              | 等待芯片放置                                                  | 等待芯片放置                                                  |

4) 根据 3.4 节的指示灯状态说明或者显示屏的提示取放芯片,完成整批芯片烧录。

提示: SP10F 支持脱机烧录,可以利用电脑上现有的 USB 口连接 1 台或多台编程器下载脱机数据后,采用脱机方式进行批量烧录,相比联机方式更方便,效率也更高。SP10B 不支持脱机,只能连接电脑批量烧录。

SFLY®硕飞

# 附录一 常见问题解答

## (2) 编程器能不能烧录 img 文件?

- 编程器软件可以支持的文件编码格式为二进制(binary)和十六进制(Inter HEX)格式,二进制文件 常规后缀为\*.bin,十六进制文件常规后缀为\*.hex;
- img 只是一个文件后缀,不代表文件编码格式,通常情况(90%以上)此类文件为二进制编码,在软件中直接加载即可,软件会自动识别文件是否为二进制编码,并以识别到的格式进行加载;
- 为保证文件加载的准确性,我们建议使用者在加载此类文件后,与工程技术人员(或文件代码提供者 /客户等)核对缓冲区校验和以及文件校验和(在烧录器软件的主窗口下方会有这些信息的显示)。

#### 🕐 烧录失败(含擦除失败/编程失败/校验失败/ID 错误等)的常见原因?

- 软件中选择的芯片厂商/型号和实际芯片不符;
- 芯片方向放错, 烧录座位置插错, 请通过软件的"芯片信息"窗口查看正确的放置方式;
- 芯片管脚和烧录座接触不良;
- 通过飞线或 IC 烧录夹的方式连接其他电路板上已经焊接好的芯片,因电路干扰造成烧录失败,请将 芯片放回烧录座烧录;
- 芯片可能已经损坏,更换新的芯片测试。

#### 🙂 为什么 24 系列芯片没有擦除功能?

- 该芯片基于 EEPROM 技术,芯片数据可以直接改写而无需预先擦除,因此没有可用的擦除操作;
- 如需清空芯片数据,请直接对芯片写入 FFH 数据即可。

#### 🕑 如何升级编程器软件和固件?

- 点击编程器软件菜单:帮助-检查更新,如有更新,会弹出更新向导,按照提示完成升级;
- 进入硕飞官网(http://www.sflytech.com)下载中心,下载最新的编程器软件安装即可;
- 只需要升级编程器软件,编程器固件无需升级。

#### 🕐 编程器软件中没有要烧录的芯片型号怎么办?

- 首先升级编程器软件到最新版;
- 如最新版软件中也没有要烧录的芯片型号,请发邮件申请添加,注明以下信息:编程器型号,要添加 的芯片品牌,芯片详细型号,封装(提示:SP10系列编程器只能支持3.3-5V的 SPINOR FLASH, EEPROM,其他类型的芯片无法支持)。

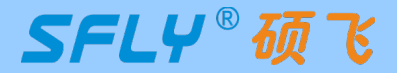

# 附录二 免责声明

深圳硕飞科技有限公司尽最大努力保证产品及其相关软件、资料的正确性,对于可能存在的产品(含软件及相 关资料)缺陷和错误,本公司将尽商业和技术所能尽力解决问题。本公司不承担因使用或销售本产品而产 生 的各类偶然的、必然的、直接的、间接的、特别的、扩展的或惩罚性的损害,包括但不限于利润、商誉、可用 性消失、业务中断、资料损失等,不承担任何直接、间接、附带、特别、衍生、惩罚性赔偿及第三方索赔。

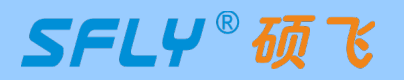

使用手册

# 附录三 修订记录

| 发布日期       | 版本 | 修订人   | 说明                     |
|------------|----|-------|------------------------|
| 2024-05-07 | A2 | Sauwa | 更新 1.2 节 SP10 系列编程器参数表 |
| 2023-12-20 | A1 | Sauwa | 初版                     |
|            |    |       |                        |
|            |    |       |                        |
|            |    |       |                        |
|            |    |       |                        |